## クロス集計表を作成する

| ここで使う! | POS 販売データのような形式のデータからクロス集計表を作成します。                              |
|--------|-----------------------------------------------------------------|
| どうする ? | 表形式のデータをリスト化するには、「 <b>再配置</b> 」アイコンの「 <mark>横展開</mark> 」を使用します。 |

Visual Mining Studio サンプルデータの「個人 ID 付き POS データ」の、「ID」「分類名」ごとに「価格」 を合計します。その上で、行方向に「ID」、列方向に「分類名」とした集計金額データを作成します。購買が なかった分類名の列データには、ゼロが入力されます。

| 【変換 | 前のデータ】   |                      |               |          |          |          |           |
|-----|----------|----------------------|---------------|----------|----------|----------|-----------|
|     | ID.Key 🗕 | 一分類名.                | Key 🗕         | 価格 💻     |          |          |           |
| 1   | 10001 <  | IT                   | $\rightarrow$ | 400.000  |          |          |           |
| 2   | 10001    | ノンフィクノョ              | ン             | 2495.000 |          |          |           |
| 3   | 10001    | ビジネス                 |               | 1690.000 |          |          |           |
| 4   | 10001    | ミステリ                 |               | 1880.000 |          |          |           |
| 5   | 10002    | IT                   |               | 2480.000 |          |          |           |
| 6   | 10002    | タレント                 |               | 490.000  |          |          |           |
| 7   | 10002    | ビジネス                 |               | 2140.000 |          |          |           |
|     |          |                      |               |          |          |          |           |
| 【変換 | 後のデータ】   |                      |               |          |          |          |           |
|     | ID.Key - | <b>U</b> TI <b>V</b> | -/            | ノンフィクション | -        | ビジネス 🗕   | ೩೩೯೮ 🗕    |
| 1   | 10001    | 400.                 | .000          |          | 2495.000 | 1690.000 | 1880.000  |
| 2   | 2 10002  | 2480.                | .000          |          | 0.000    | 2140.000 | 5290.000  |
| 3   | 3 10003  | 10935.               | .000          |          | 3570.000 | 4410.000 | 48115.000 |
| 4   | 10004    | 2250.                | .000          |          | 0.000    | 0.000    | 0.000     |
|     |          | 1                    | i             |          |          | 1        | i         |

データは、Visual Mining Studio のサンプルデータである「個人 ID 付き POS データ.vdt」を用います。 データ処理の操作に入る前に次のように準備を行ってください。

 

 ワンポイント アドバイス
 ◆ データ量

 POS データ、WEB アクセスログなど、【変換前のデータ】のようになっているデータ はたくさんあります。一般的に、考えられる組み合わせのパターンは非常に多いものの、 実際に出現するパターンは少ない場合には、このようなデータ形式を用いてデータ量を 抑えることができます。

 POS データ:
 ユーザー × 商品 WEB アクセスログ:

 DOS データ:
 ユーザー × 商品 WEB アクセスログ:

 しかし、【変換後】のようなデータに変換すると、実際に出現しなかったパターンにも 0 という値を埋めてしまいますので、結果のデータサイズが大きくなります。データの 内容によっては、処理時間と変換後のデータサイズが非常に大きくなってしまう場合が あるのでご注意ください。

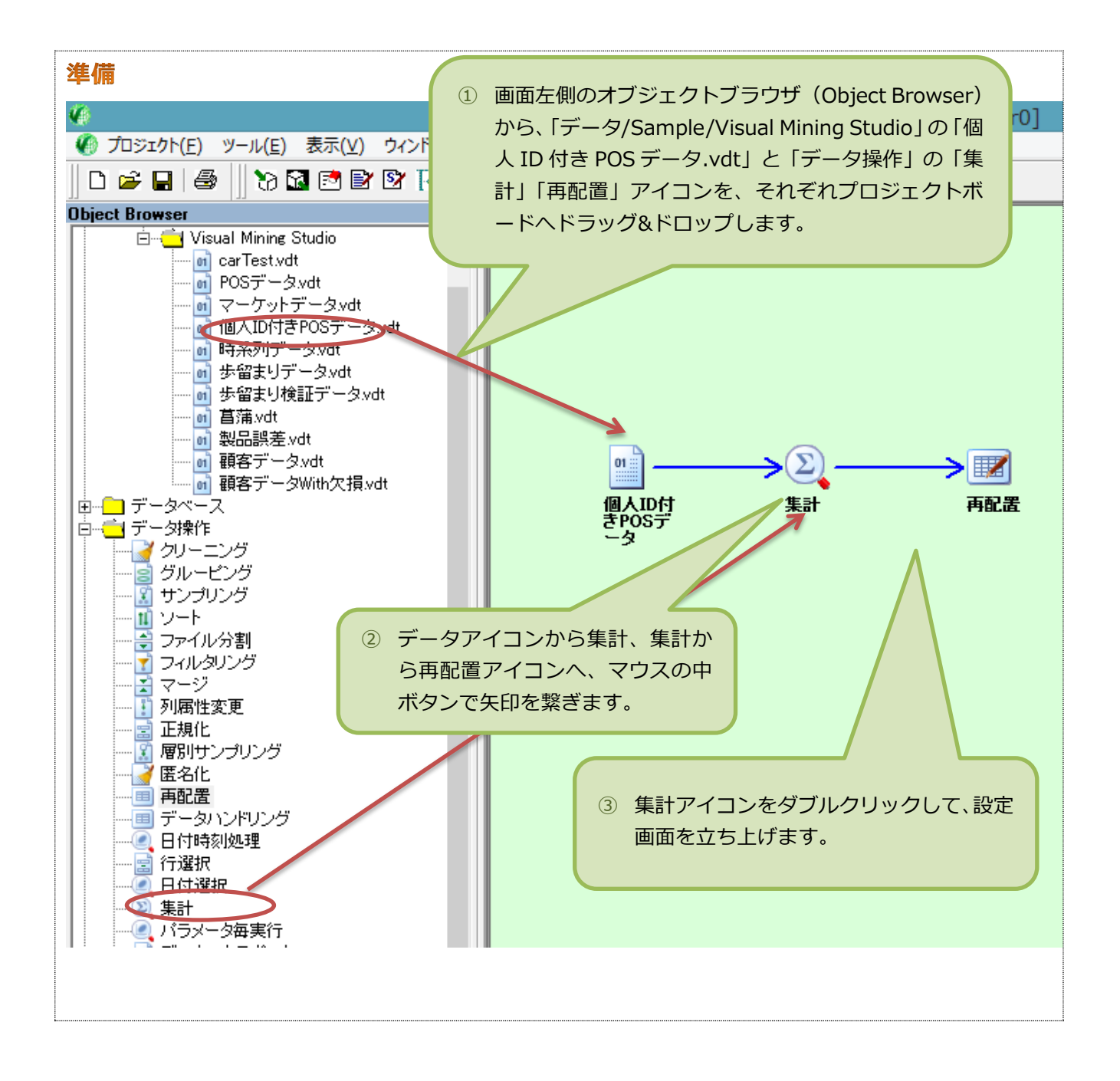

## ■ リスト形式のデータを集計する

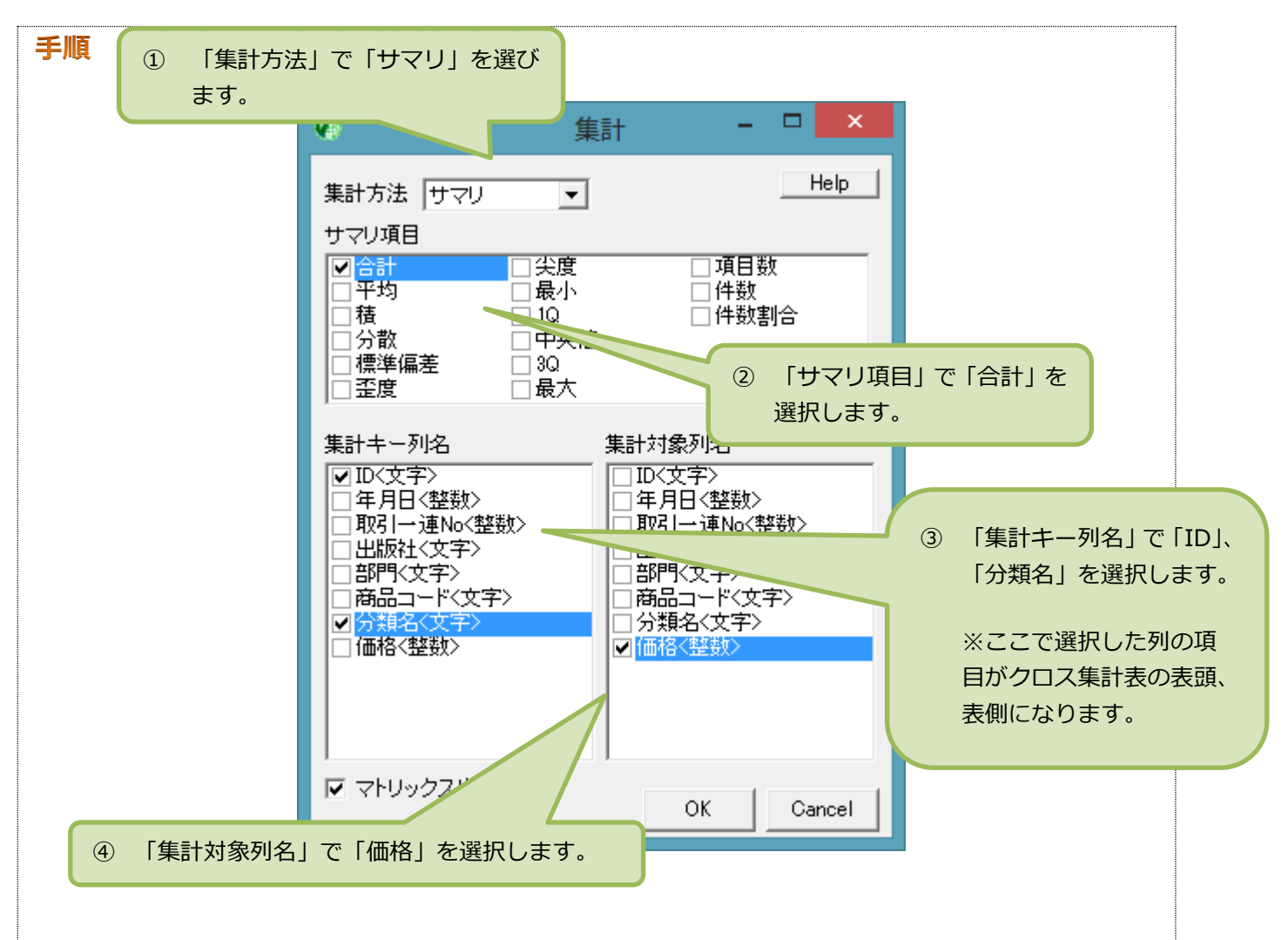

【集計】を右ボタンクリック、【データビュー / 開く】を選択すると、次の内容になっています。

| recult  |                             |                                     |          | 110-          |
|---------|-----------------------------|-------------------------------------|----------|---------------|
| result  |                             |                                     |          | <u>ka</u> d ≜ |
| ID.Key  | <ul> <li>分類名.Key</li> </ul> | <ul> <li>Summary.Op.Name</li> </ul> | - 価格     | ~             |
| 1 10001 | IT                          | 合計                                  | 400.000  |               |
| 2 10001 | ノンフィクション                    | 合計                                  | 2495.000 |               |
| 3 10001 | ビジネス                        | 合計                                  | 1690.000 |               |
| 4 10001 | ミステリ                        | 승計                                  | 1880.000 |               |
| 5 10002 | IT                          | 合計                                  | 2480.000 |               |
| 6 10002 | タレント                        | 合計                                  | 490.000  |               |
| 7 10002 | ビジネス                        | 合 <b>計</b>                          | 2140.000 |               |
| 8 10002 | ミステリ                        | 合計                                  | 5290.000 | ~             |

続いて、クロス表形式のデータにします。

## ■ 集計結果をクロス表形式データにします

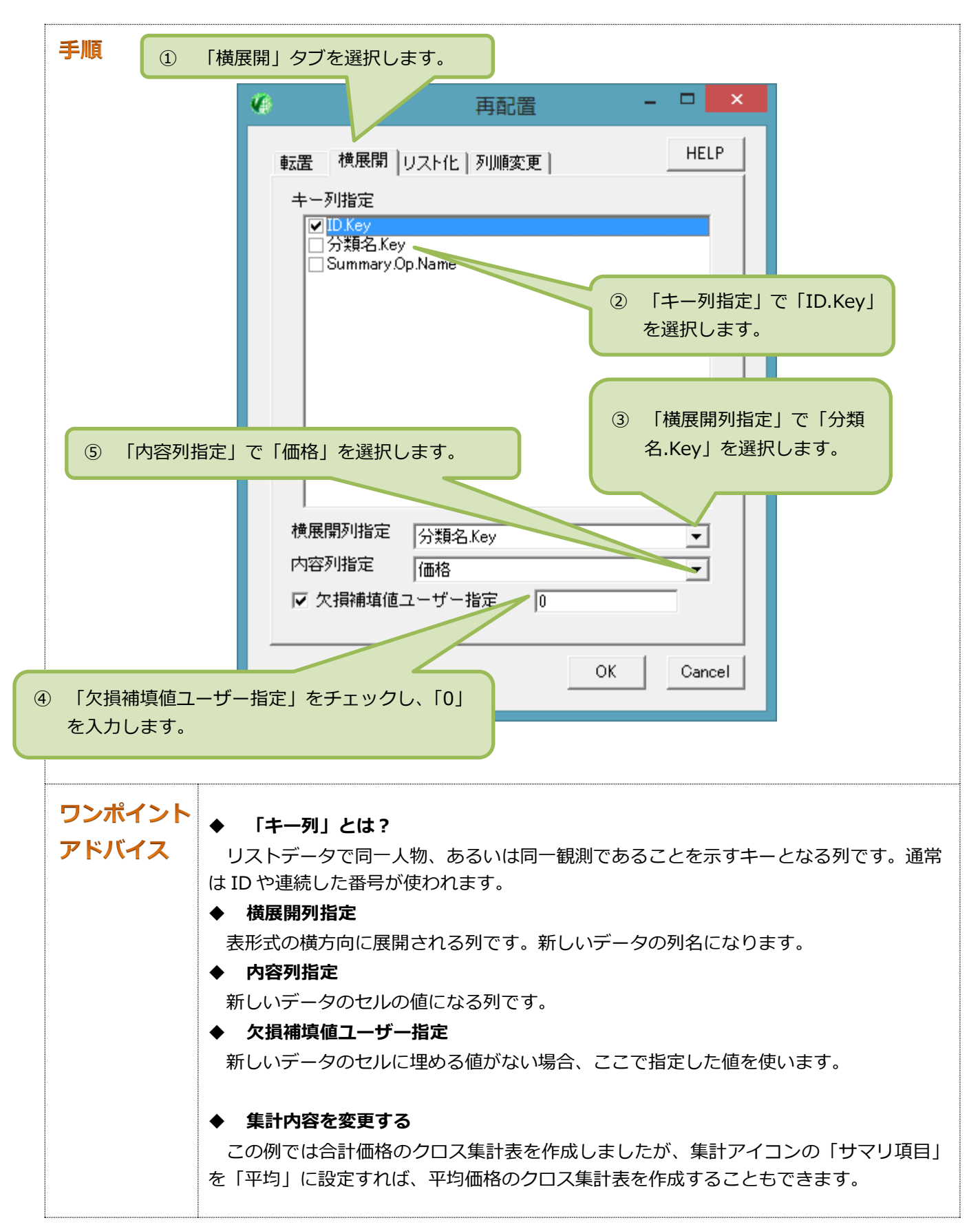